## Lab Instructions - Configure Identity Protection Alerts

- 1. Under Admin Centers select Azure Active Directory
- 2. Expand the menu on the left and select Azure Active Directory again
- 3. Select Security
- 4. Under Protect, select Identity Protection
- 5. Under Notify, select Users at risk detected alerts
- 6. Your options are low, medium, high. Accept **High** and click on the **Included** window under **Emails sent to th following users**
- 7. Scroll down to view all the members of the **Selected Members**, then click on **Select.**
- 8. Notice the (i) Note that appears on the screen. Click twice on thr (i) icon to make the note disappear.
- There is a next area at the bottom where you can add additional emails. Notice the notifiation message. Click to the left of that message to makeit disappear.
- 10.Click on Save, then close the Users at risk detected alerts window.